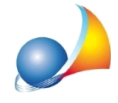

## In fase di esportazione del file xml, il software rileva la presenza di materiali con massa volumica uguale a zero e materiali con calore specifico minore di uno. Come si risolve?

Quando si prova ad esportare il file xml appare il messaggio "Attenzione sono stati rilevati dati mancanti che potrebbero causare lo scartamento del file XML. Premere OK per visualizzare il report".

Nel report sono indicati i dati mancanti che impediscono la corretta creazione del file xml.

Riportiamo questo esempio.

| VERIFICA DATI MANCANTI PER ESPORTAZIONE FILE XML                                                                                                    |
|----------------------------------------------------------------------------------------------------|
| <ul> <li>Materiali con massa volumica uguale a zero</li> <li>Sono presenti materiali con valore di massa volumica uguale a zero (che non sono accettati nel formato XML).</li> <li>Inserire il valore tramite la funzione "Strumenti   Tabelle di sistema   Materiali (omogenei o non omogenei)"</li> <li>ed eseguire la funzione "Strutture   Riallinea archivi dei materiali" disponibile all'interno del menu contestuale nell'elenco degli elementi disperdenti</li> <li>- il materiale SOL.001 (spessore 40 mm (UNI 2.1.01i))</li> <li>Materiali con calore specifico minore di uno</li> <li>Sono presenti materiali con valore di calore specifico minore di uno (che non sono accettati nel formato XML).</li> <li>Inserire il valore tramite la funzione "Strutmenti   Tabelle di sistema   Materiali (omogenei o non omogenei)"</li> <li>ed eseguire la funzione specifico minore di uno</li> <li>Sono presenti materiali con valore di calore specifico minore di uno (che non sono accettati nel formato XML).</li> <li>Inserire il valore tramite la funzione "Strutmenti   Tabelle di sistema   Materiali (omogenei o non omogenei)"</li> <li>ed eseguire la funzione "Strutture   Riallinea archivi dei materiali" disponibile all'interno del menu contestuale nell'elenco degli elementi disperdenti</li> <li>- il materiale SOL.001 (spessore 40 mm (UNI 2.1.01i))</li> </ul> |

Il materiale in questione è il materiale non omogeneo (per solai) identificato con SOL.001 il quale presenta massa volumica uguale a zero e calore specifico minore di uno.

Se si va a controllare all'interno degli elementi disperdenti le caratteristiche del solaio, si vede appunto che quei due campi sono nulli.

Nel nostro caso il materiale SOL.001 fa parte degli strati della struttura solaio identificata con SOL.068. Cliccare con doppio click sul solaio principale e una volta identificato tra i vari strati il solaio da modificare, cliccare allo stesso modo con doppio click per vedere le caratteristiche del materiale non omogeneo.

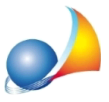

Assistenza Tecnica Geo Network Telefono 0187.629.894 - Fax 0187.627.172 e-mail: assistenza@geonetwork.it

| Dettaglio vano OPERAZIO                                             |                                         |                                                      |                           |                                                                          |            |  |  |  |  |
|---------------------------------------------------------------------|-----------------------------------------|------------------------------------------------------|---------------------------|--------------------------------------------------------------------------|------------|--|--|--|--|
| S Gueenficie utile: 44.88 ··· m <sup>2</sup> Illuminazione ambiente |                                         |                                                      |                           |                                                                          |            |  |  |  |  |
| h Altezza media netta del vano: 2.70 m Ventilazione per vano        |                                         |                                                      |                           |                                                                          |            |  |  |  |  |
| St Superficie verso terreno: 0,00                                   | •• m² <u>Scambi termici terreno</u> -   | -pavimenti                                           |                           |                                                                          |            |  |  |  |  |
| Elenco degli elementi disperdenti <u>Visualizza legenda c</u>       |                                         |                                                      |                           |                                                                          |            |  |  |  |  |
| Codice struttura                                                    | Descrizione                             |                                                      | Des                       | scrizione della struttura                                                | Orientamen |  |  |  |  |
| ✓ II SOL.068 Solaio                                                 |                                         | SOL08 - Solaio contro-terra in calcestruzzo. Spes    | ssore 34,5 cm             |                                                                          |            |  |  |  |  |
| D II SOL.042 Solaio                                                 |                                         | Soletta in laterocemento spessore 30 cm              |                           |                                                                          |            |  |  |  |  |
| □ 1 臣 STR.013 Parete divisoria                                      |                                         | Divisorio una sonte in matteni facati da em 9 e er   | m 12 non opmara d'ariu    | 1                                                                        |            |  |  |  |  |
| □ 2 茎 STR.227 Parete esterna                                        | Strutture complesse orizzonta           | ali an anna an an an an an an an an an an a          | ~                         |                                                                          | Sud        |  |  |  |  |
| INF.001 Componente finest                                           | Dettaglio struttura seleziona           |                                                      | OPERAZIONI 🔻              |                                                                          | Sud        |  |  |  |  |
| PTR.177 Ponte termico                                               | Codice: SOL.C                           | 068                                                  |                           | n isolata, serramento a filo esterno                                     |            |  |  |  |  |
| 3 🛱 STR.227 Parete esterna                                          | Descrizione breve: Solaio               | o contro-terra in calcestruzzo. Spessore 34,5 cm     |                           |                                                                          | Ovest      |  |  |  |  |
| INF.001 Componente finest                                           |                                         |                                                      |                           |                                                                          | Ovest      |  |  |  |  |
| INF.001 Componente finest                                           | Descrizione estesa: SOLO                | /8 - Solaio contro-terra in calcestruzzo. Spessore 3 | 34,5 cm                   |                                                                          | Ovest      |  |  |  |  |
| PTR.177 Ponte termico                                               |                                         |                                                      |                           | n isolata, serramento a filo esterno                                     |            |  |  |  |  |
| PTR.177 Ponte termico                                               | <ul> <li>Struttura calcolata</li> </ul> |                                                      |                           | Tabella dei materiali da costruzione                                     | 23         |  |  |  |  |
| A B STR.227 Parete divisoria                                        | U Trasmittanza:                         | 1,042 W/m <sup>2</sup> K H Hesistenza:               | 0,960 m * K/W             | M Salv(UNI 10255)                                                        |            |  |  |  |  |
| STR.013 Parete divisoria                                            | Ms Massa Superficiale:                  | 577,50 kg/m²                                         |                           |                                                                          |            |  |  |  |  |
| Z STR.019 Porta                                                     | k1 Capacità Termica:                    | 59,29 kJ/m²K Ud Trasmittanza periodica:              | 0,0000 W/m <sup>2</sup> K | Codice: SOL.001                                                          |            |  |  |  |  |
| PIR.151 Ponte termico                                               | f Attenuazione:                         | 0,17 ts Sfasamento:                                  | 11,80 h                   | Descrizione breve: spessore 40 mm (UNI 2.1.01i)                          | -          |  |  |  |  |
| Pirk.151 Ponte termico                                              |                                         | PAELA (superiore ) inferiore) Cood                   | sooro mm Mo 🔺             | P                                                                        |            |  |  |  |  |
|                                                                     | Coulce JIIIAIIUI                        | TATTA (superiore -> intenore) Spes                   | ssore mm. ms              | Descrizione estesa: Tavellone per strutture orizzontali, spessore 40 mm  |            |  |  |  |  |
|                                                                     | MAT.352 Pavimentazione inter            | ma in gres                                           | 15 🗹                      |                                                                          |            |  |  |  |  |
| 1                                                                   | MAT.023 Malta di cemento                |                                                      | 100                       |                                                                          |            |  |  |  |  |
|                                                                     | SOL 001 Taxallone per struttu           | re gizzontali spessore 40 mm                         | 40 2                      |                                                                          |            |  |  |  |  |
|                                                                     | MAT 234 Ghiaia grossa senza             | arcilla (umidità 5%)                                 | 200 🗸                     | Proprietà del materiale selezionato                                      |            |  |  |  |  |
| L 4                                                                 |                                         |                                                      |                           | 🗐 Valori termici ed igrometrici 🕺 Disegno                                |            |  |  |  |  |
|                                                                     |                                         |                                                      |                           | n Massa volumica: 0.00 kn/m <sup>3</sup> d Spessore: 40.0                | 00 mm      |  |  |  |  |
|                                                                     |                                         |                                                      |                           | Me Marsa superficiale: 32.00 kg/m <sup>2</sup> c. Calore specificor: 0.0 | 00 17kaK   |  |  |  |  |
|                                                                     |                                         |                                                      | mm. 385                   |                                                                          | 70 07 Kgit |  |  |  |  |
| Dettaglio elemento disperdente selezionato (                        |                                         |                                                      |                           | R Resistenza termica: 020 ··· m ² K/W                                    |            |  |  |  |  |
| Facciata ventilata                                                  |                                         |                                                      | Chiudi                    | 8 Permeabilità al vapere: 20,57 ··· kg/msPa Rv Coeff. res. vapore:       | 9,3826     |  |  |  |  |
| Descrizione: Solaio                                                 | Constant Annual Constant                |                                                      |                           |                                                                          |            |  |  |  |  |
| Area: 44,88 ···· m²                                                 |                                         |                                                      |                           | Concerna anthissure. 0.000 kg/m²<br>Domula condensa: Nessuna foi         | rmula 🔻    |  |  |  |  |
| Confine: Terreno                                                    | ▼ Struttura confinar                    | nte con altra zona                                   |                           |                                                                          |            |  |  |  |  |
| Tipologia struttura: Solaio inferiore                               |                                         |                                                      |                           |                                                                          |            |  |  |  |  |
|                                                                     |                                         |                                                      |                           |                                                                          |            |  |  |  |  |
| FS Fatore di ombreggiatura: 1.0000 Calcola fattore di ombreggiatura |                                         |                                                      |                           |                                                                          |            |  |  |  |  |
| a Colore pareti (coeff. ass. solare) Chiaro                         |                                         |                                                      |                           |                                                                          |            |  |  |  |  |
| Modifica Chiudi                                                     |                                         |                                                      |                           |                                                                          |            |  |  |  |  |

Per risolvere la problematica, è necessario modificare la struttura dagli archivi di sistema e successivamente aggiornare l'archivio stesso.

Cliccare, quindi, in alto sul menu *Strumenti* | *Archivi di sistema* | *Materiali non omogenei* | *Solai.* 

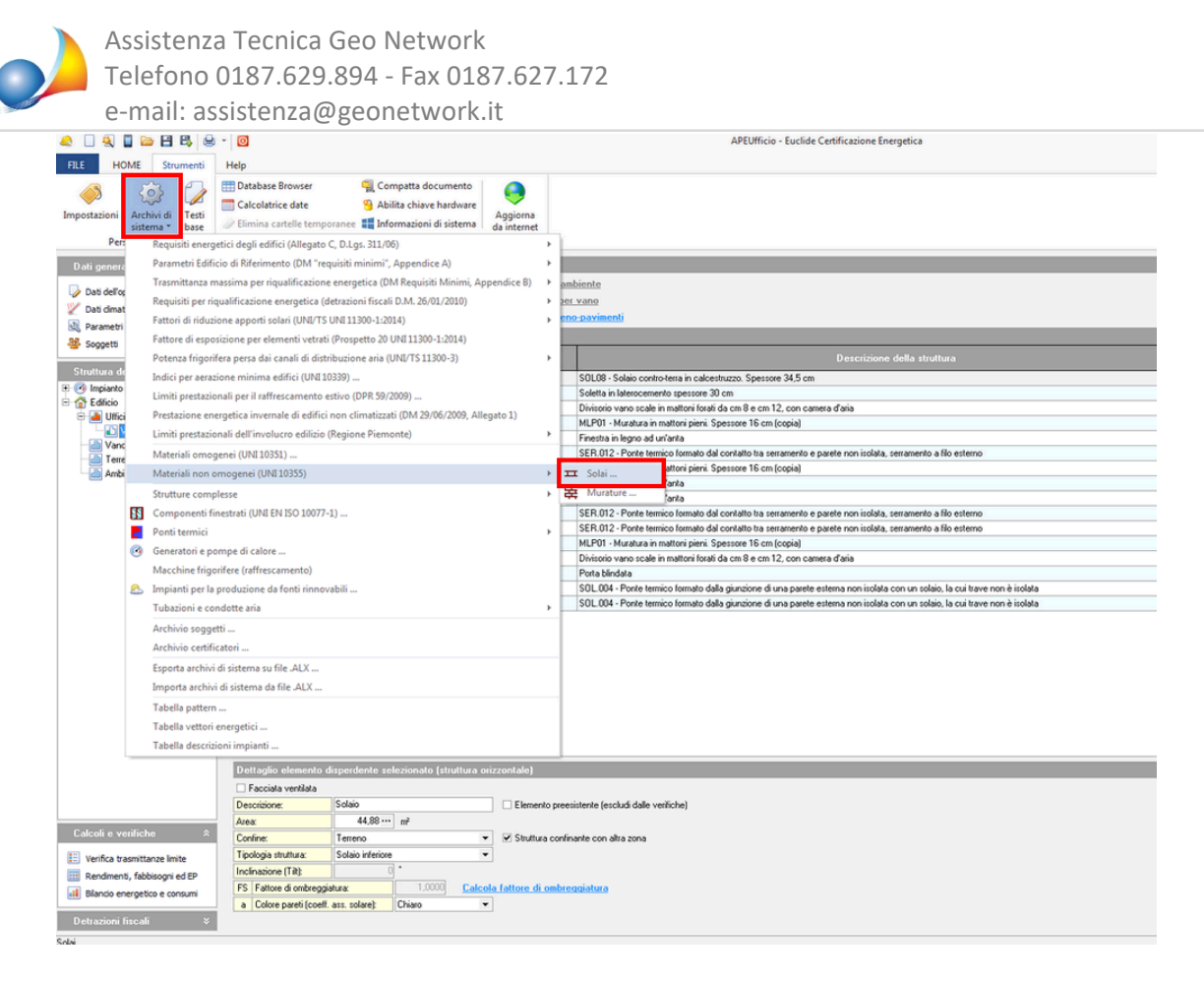

Ricercare il materiale, utilizzando eventualmente la funzione *Trova* dal menu *Operazioni* o dal pop-up menu associato al tasto destro del mouse, e modificare i campi massa volumica e calore specifico. Cliccare sul pulsante *Chiudi* per confermare le modifiche.

| Tabella dei materiali da costruzione |                                          |                                                                                      |                        |  |  |  |  |
|--------------------------------------|------------------------------------------|--------------------------------------------------------------------------------------|------------------------|--|--|--|--|
| 🕼 Solai (UNI 10355)                  |                                          |                                                                                      |                        |  |  |  |  |
| Elenco dei materiali                 | Dettaglio del mate                       | riale selezionato                                                                    | OPERAZIONI 🔻           |  |  |  |  |
|                                      | Codice:<br>Descrizione breve:            | SOL.001<br>spessore 40 mm (UNI 2.1.01i)                                              |                        |  |  |  |  |
|                                      | Descrizione estesa:                      | Tavellone per strutture orizzontali, spessore 40 mm                                  |                        |  |  |  |  |
|                                      | Proprietà del mate                       | riale selezionato<br>igrometrici 🛛 💺 Disegno                                         |                        |  |  |  |  |
|                                      | p Massa volumica:<br>Ms Massa superficia | e: 0,00 kg/m <sup>3</sup> d Spessore:<br>32,00 kg/m <sup>2</sup> c Calore specifico: | 40,00 mm<br>0,00 J/kgK |  |  |  |  |
| 🗄 🗟 MATERIALI IMPORTATI              | R Resistenza termio                      | oa: 0,120 ···· m² K/₩                                                                |                        |  |  |  |  |
|                                      | δ Permeabilità al va                     | apore: 20,57 ···· kg/msPa Rv Coeff. res. vapore:                                     | 9,3826                 |  |  |  |  |
|                                      | Condensa ammis                           | sibile: 0,000 kg/m²                                                                  |                        |  |  |  |  |
|                                      | Formula condens                          | a:Tavelloni ▼                                                                        | Nessuna formula 🔻      |  |  |  |  |
|                                      |                                          |                                                                                      | Chiudi                 |  |  |  |  |

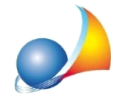

A questo punto procedere con l'aggiornamento dell'archivio, tramite la funzione *Riallinea archivi dei materiali* cliccando con il tasto destro del mouse all'interno della lista delle strutture disperdenti.

| a I a I i i i i i i i i i i i i i i i i                                | * 0                                                                                      |                                                                          | APEUfficio - Euclide Certificazione Energetica                                                                                                    |  |  |  |
|------------------------------------------------------------------------|------------------------------------------------------------------------------------------|--------------------------------------------------------------------------|----------------------------------------------------------------------------------------------------|--|--|--|
| FILE HOME Strumenti<br>Impostazioni Archivi di Testi<br>sistema " base | Help  Database Browser Calcolatrice date  Elimina cartelle temporanee  Inform            | atta documento<br>o chiave hardware<br>nazioni di sistema<br>da internet |                                                                                                    |  |  |  |
| Personalizza                                                           | Utilità                                                                                  |                                                                          |                                                                                                    |  |  |  |
| Dati generali 🛠 Dettaglio vano                                         |                                                                                          |                                                                          |                                                                                                    |  |  |  |
| Dati dell'opera                                                        | S Superficie utile:                                                                      | 44,88 ··· m² Illuminazione am                                            | biente                                                                                                    |  |  |  |
| Dati denatici                                                          | h Altezza media netta del vano:                                                          | 2,70 m Ventilazione per                                                  | vano                                                                                                    |  |  |  |
| Parametri e opzioni                                                    | St Superficie verso terreno:                                                             | 0.00 ··· m² Scambi terrinci terreno-pavimenti                            |                                                                                                    |  |  |  |
| Societti                                                               | Elenco degli elementi disperdenti                                                        |                                                                          |                                                                                                    |  |  |  |
| Struttura dell'edificio                                                | Codice struttura                                                                         | Descrizione                                                              | Descrizione della struttura                                                                                                    |  |  |  |
| T M Incianto                                                           | SOL.068 Solaio                                                                           |                                                                          | SOL08 - Solaio contro-terra in calcestruzzo. Spessore 34,5 cm                                                                                                    |  |  |  |
| E Glicio                                                               | 50L042 Solato                                                                            |                                                                          | Soletta in laterocemento spessore JU cm<br>Discorsi vano scale in matteri forati da cm 8 e cm 12, con camera d'aria                                                                                                    |  |  |  |
| 🕀 📥 Ufficio                                                            | □ 2 至 STR.227 Parete es                                                                  | itema                                                                    | MLP01 - Muratura in mattorii pieni. Spessore 16 cm (copia)                                                                                                    |  |  |  |
| Vano unico                                                             | INF.001 Compone                                                                          | inte finestrato                                                          | Finestra in legno ad un'anta                                                                                                    |  |  |  |
| Tarrano                                                                | PTR.177 Ponte ten                                                                        | mico                                                                     | SER.012 - Ponte termico formato dal contatto tra serramento e parete non isolata, serramento a filo esterno                                                                                                    |  |  |  |
| Ambienti vicini                                                        | □ 3 英 STR.227 Parete es                                                                  | sterna                                                                   | MLP01 - Muratura in matteri pieni. Spessore 16 cm (copia)<br>Finestea in legno ad urianta<br>Finestea in legno ad urianta<br>CED 013 - During found di di analitita te secondada e suda escilata e successi e di anteres   |  |  |  |
|                                                                        | INF.001 Compone                                                                          | inte finestrato                                                          |                                                                                                    |  |  |  |
|                                                                        | DTP 177 Paste las                                                                        | nte inestrato                                                            |                                                                                                    |  |  |  |
|                                                                        | PTB.177 Pone tes                                                                         | mico                                                                     | SER.012 - Porte terrico formato dal contatto tra servamento e parete non trotata, servamento a filo esterno<br>SER.012 - Porte terrico formato dal contatto tra servamento e parete non isolata, servamento a filo esterno |  |  |  |
|                                                                        | □ 4 至 STR.227 Parete dr                                                                  | visoria                                                                  | MLP01 · Muratura in mattorii pienii. Spessore 16 cm (copia)                                                                                                    |  |  |  |
|                                                                        | 5 🛱 STR.013 Parete dr                                                                    | visoria                                                                  | Divisorio vano scale in mattori forati da cm 8 e cm 12, con camera d'aria                                                                                                    |  |  |  |
|                                                                        | DE STR.019 Porta                                                                         |                                                                          | Porta blindata<br>SOL 004 - Ponte termico formato dalla giunzione di una parete esterna non isolata con un solaio, la cui trave non è isolata                                                                              |  |  |  |
|                                                                        | PTR.151 Ponte ter                                                                        | mico                                                                     |                                                                                                    |  |  |  |
|                                                                        | PTR.151 Ponte ten                                                                        | mico                                                                     | SOL.004 - Ponte terrrico formato dalla giunzione di una parete esterna non isolata con un solaio, la cui trave non è isolata                                                                                               |  |  |  |
|                                                                        | Definisci nuova<br>Definisci nuova<br>Singoli elemen<br>Spotta in Alto<br>Spotta in Bass |                                                                          | nti 🔸                                                                                                    |  |  |  |
|                                                                        | Dettaglio elemento disperdente selez                                                     | cionate Strutture                                                        | Duplica struttura                                                                                                    |  |  |  |
|                                                                        | Facciala ventilata     Modifica multipla proprieta                                       |                                                                          | tà elementi                                                                                                    |  |  |  |
|                                                                        | Descrizione: Solaio                                                                      | Visualizza dettaglig                                                     | Riallinea archivi dei materiali                                                                                                    |  |  |  |
| Calcoli e verifiche 🛛 🛠                                                | Area: 44,88 ··· n                                                                        | Stampa                                                                   | Copia struttura in archivio                                                                                                    |  |  |  |
| E Varifica tracmittanza Imite                                          | Tipologia struttura: Solaio inferiore                                                    | Verifica condensa                                                        | Esporta strutture selezionate su file .PLX                                                                                                    |  |  |  |
| Dendmenti fabbienni ed ED                                              | andmenti fabbicomi ed ED Inclinazione (TR):                                              |                                                                          |                                                                                                    |  |  |  |
| Blancio energetico e concesi                                           | FS Fattore di ombreggiatura:                                                             | 1,000 Imposta/Annulla segnalib                                           | iro                                                                                                    |  |  |  |
| Detrazioni fiscali 🛛 🕹                                                 | a Colore pareti (coeff. ass. solare) Chiano                                              |                                                                          |                                                                                                    |  |  |  |
|                                                                        |                                                                                          |                                                                          |                                                                                                    |  |  |  |

Si esporti ora nuovamente la pratica in formato xml dal menu delle stampe.